# GUIDE TO CONTRIBUTION BASED FUNDING AND REPORTING

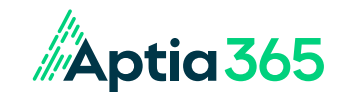

1669953608\_Guide to Contribution Based Funding and Reporting (12/24)

## **Table of Contents**

Click the section headings to be brought directly to that section of the guide. **Please note:** Certain sections of this guide may not apply to your plan type or chosen plan design.

| CONTRIBUTION BASED FUNDING – FSA, COMMUTER ACCOUNTS & HRA | 2 |
|-----------------------------------------------------------|---|
| HSA CONTRIBUTION FUNDING                                  | 3 |
| FSA, COMMUTER ACCOUNT & HRA REPORTS                       | 5 |
| HSA REPORTS1                                              | 1 |

### **CONTRIBUTION BASED FUNDING – FSA, COMMUTER ACCOUNTS & HRA**

The Contribution Based Funding arrangement is a method where the employer sends participant contributions that have been withheld from their paychecks and/or employer contributions (if applicable) to Aptia. Funds can be sent by wire or ACH. ACH is our preferred method. This funding method requires a reserve to ensure there are adequate funds at the beginning of the plan year to reimburse participants.

- FSA Reserve: The reserve is calculated by taking 20% of the full annual elections. The threshold is calculated by taking 15% of the full annual elections.
- Commuter Accounts Reserve: The reserve is calculated by taking 10% of the total benefit eligible employees multiplied by \$255.00.
- HRA Reserve: The reserve is calculated by taking 20% of the full annual elections. The threshold is calculated by taking 15% of the full annual elections.

Aptia will email an invoice requesting the reserve funds prior to plan setup. This reserve is in addition to the scheduled payroll contributions that will be sent throughout the plan year.

### Please note:

- Plan setup will not begin until reserve funds are received and processed. An ACH for the reserve is recommended.
- Aptia will send an invoice for the initial reserve. After that, invoices will not be sent to collect participant or employer contributions. Employers are responsible for sending adequate funds to keep the account active.
  - If available funds fall below the designated threshold amount and are not sufficient to reimburse claims, Aptia will request additional funds from the employer.
    - If funds are not received in a timely manner, claim reimbursements and debit cards (if applicable) will be placed on hold until adequate funds are received from the employer.
    - If pending claims exceed the amount of funds available, additional funds will be required. After adequate funds have been provided, it takes three business days for debit card functionality to be restored.

### **Methods for Contribution Submission**

The payroll contributions and/or employer contributions (if applicable) may be sent to Aptia by utilizing one of the following methods:

### ACH (Preferred Method)

The employer may ACH the total funds reflected on the Contribution File to Aptia.

| Bank Name/Address | Bell Bank 3100 13th Ave South, Fargo ND, 58103 |
|-------------------|------------------------------------------------|
| ABA Number        | 091310521                                      |
| Account Number    | 600033211                                      |
| Name on Account   | WEX Health, Inc. (Aptia)                       |
| Message           | Reserve Payment for Employer name and GPID     |

### Wire

The employer may wire the total funds reflected on the Contribution File to Aptia.

| Bell Bank 3100 13th Ave South, Fargo ND, 58103 |
|------------------------------------------------|
| 091310521                                      |
| BSBT of Fargo #600033211                       |
| WEX Health, Inc. in COOP with Aptia            |
| Reserve Payment for Employer name and GPID     |
|                                                |

### **Contribution Based Funding Reports Summary**

- Employer Funding Report: Summarizes participants' monthly claim reimbursements and debit card transactions. This report is
  generated monthly, regardless of activity. A monthly email will be sent to the employer to notify them that the report has been
  generated and is available on the employer portal.
- 2. Account Balance Detail Report: Encompasses each participant's election, claims paid, deposits and available balance. This report is provided the first of each month and on demand.
- 3. Enrollment Report: Includes data regarding participants' annual elections, employer contributions (if applicable) and payroll contribution amounts. This report is provided the first of each month and on demand.
- 4. Payment History Report: Summarizes the amount Aptia issued in checks, direct deposits and debit card transactions (if applicable) for the previous month. This report is available on demand.

### **HSA CONTRIBUTION FUNDING**

Our HSA funding method is a contribution based arrangement where participant and employer (if applicable) contribution amounts are imported via the Contribution File and then debited via ACH from the employer's checking or savings account. Funds are withdrawn and applied to the consumer's balance within two business days of the contribution date indicated on file or file import date – the latter of the two.

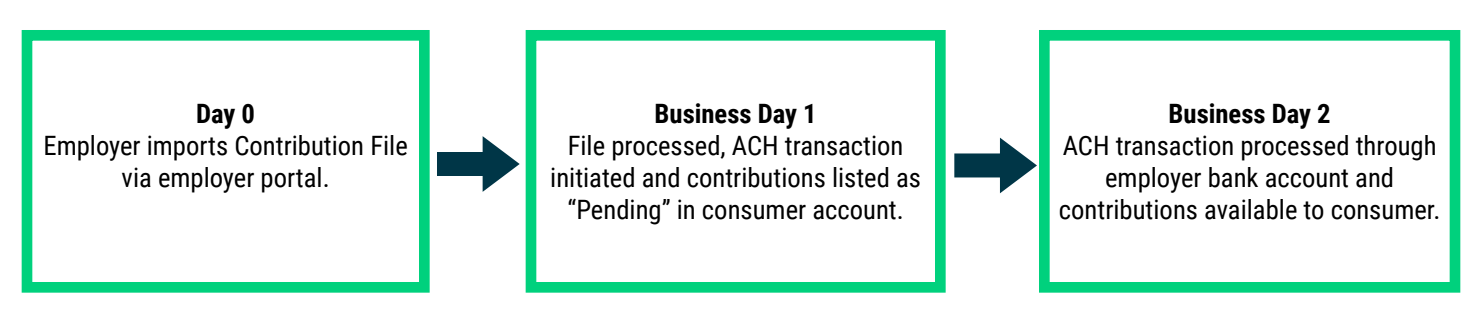

Once the Contribution File is imported, you will receive an email notification confirming the file reception. Included in the email notification will be indications of any failed fields during the import. You will have the ability to view the errors and make any necessary corrections through the employer portal.

### **Please Note:**

If multiple files containing the same contribution date and same participants are imported on the same date, the latter file will override any files imported earlier, and the ACH withdrawal will include the corrections. If another file containing the same contribution date and same participants is imported the following day, the file will error. When the file is successfully corrected, this will result in separate ACH withdrawals for each day.

### **File Import Illustrations**

- The contribution date listed on file is Friday, 06/01, and the file is imported on Friday, 06/01. HSA contributions will be pending on the consumer portal on 06/04 and will post to participants' accounts on Tuesday, 06/05, by 2 P.M. CT.
- The contribution date listed on file is Friday, 06/01, and the file is imported on Wednesday, 05/30. HSA contributions will be pending on the consumer portal on 06/01 and will post to participants' accounts on Monday, 06/04, by 2 P.M. CT.
- The contribution date listed on file is Wednesday, 05/30, and the file is imported on Wednesday, 05/30. HSA contributions will be pending on consumer portal on 05/31 and will post to participants' accounts on 06/01, by 2 P.M. CT.

The designated ACH contact(s) will receive an email notification 24 hours before funds are settled with their bank. The notification will direct them to review a report on the employer portal that indicates the dollar amount that will be directly debited from the employer's bank account to cover the HSA contributions. If the employer and participant contributions are on different dates, the employer will receive a separate notification for each.

### **Pending Accounts**

All HSA participant accounts are put into a "Pending" status due to needed demographic verification (USA PATRIOT Act). To move participant accounts to an "Active" status, Aptia will verify the participant's information against a government database. If we are unable to confirm the demographic information against the government database of participants who are in a "Pending" status, their account will then remain in a "Pending" status.

Once we have received and processed the needed information, the individual's HSA will become active and they will have access to their contributions. If resolution for the pending account is not made within 60 to 90 days from the enrollment date, the pending participant's HSA account will be closed. If an HSA account becomes closed, it will be the employer's responsibility to reimburse the participant any payroll deductions that have been withheld.

The employer will receive an ACH for posted contributions to a pending HSA that has been closed.

### **HSA Contribution Funding Reports Summary**

- 1. HSA Plan Funding Collection Notification: Activity based report that includes the amount the employer will fund for payroll and employer contributions. The report includes the transaction effective date and the last four digits of the bank account receiving the debit.
- 2. HSA Account Detail Report: Monthly report that provides the contribution detail for the given report range or year to date. Reports consumers that have had a contribution for the report range or year to date data.
- 3. HSA Account Detail Report Summary Report: Monthly report that provides aggregate contributions for prior and current tax year. Will report all consumers for the report range or year to date data.
- 4. HSA Employer Summary Report: Provides aggregate monthly HSA statistics and balances. Includes average account balance, distributions and contributions. Scheduled report on a monthly basis.
- 5. Closed HSA Report: Monthly report that shows all the individuals who have closed their HSA in the prior month.
- Re-Opened HSA Report: Monthly report that shows a list of individuals whose HSAs were previously closed but have been reopened in the prior month.
- 7. Open Ended HSA Imported Contribution Report: Displays a count of all the HSA contributions in a file, number of contributions processed and any errors or warnings that occurred. This report will show total contribution records in a file minus any unrecognized records. If there are any unrecognizable records that were received on the file, this report will include these records as well.

### **FSA, COMMUTER ACCOUNT & HRA REPORTS**

Aptia understands the importance of providing reporting and ACH notifications (if applicable) in a timely manner. There are a number of reports available through the employer portal to assist with items such as reconciliation and overall awareness of account activity. The employer has the opportunity to view reports on demand and reports that are automatically generated on a regular basis. Access to the employer portal is designated by the employer.

### On Demand Reporting – FSA, Commuter Accounts & HRA

The employer has the ability to run updated Account Balance Detail, Enrollment and Payment History Reports on demand through the employer portal. The Account Balance Detail Report and Enrollment Report are also provided at the beginning of each month. Follow the steps below to run an updated report on demand.

Step 1: Log in to LEAP.

- Step 2: Select the Reports tab and the following page will populate:
  - Please note: Additional reports will be listed and can be viewed as they are made available.

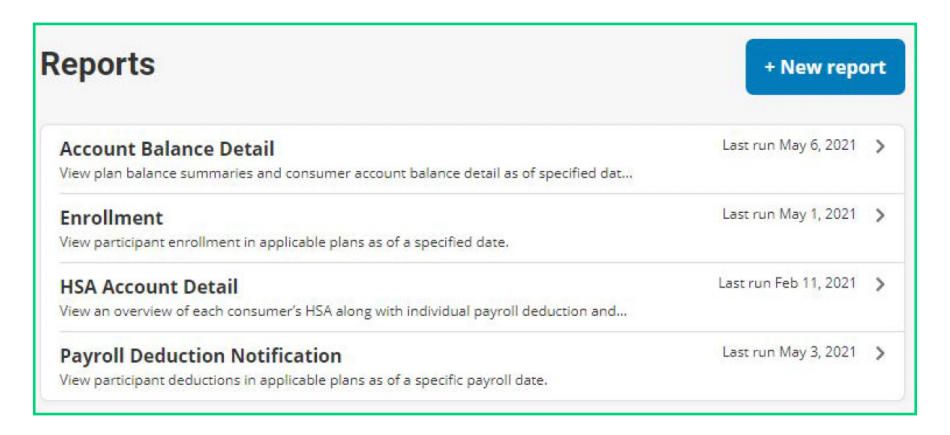

### **Step 3:** Select +New report. **Step 4:** Select the report type.

|                         | Select report type   |                    |
|-------------------------|----------------------|--------------------|
| Account Balance Detail  | Claim History        | Debit Card Status  |
| Debit Card Transactions | Enrollment           | HSA Account Detail |
| Payment History         | Reimbursement Detail | Repayments         |

**Step 5:** Complete the fields on the Report Details page and click Request. See the applicable details below to ensure the report is run correctly. **Please note:** Reports may take up to 24 hours to process. Check the "Email me when the report is available" box to receive an email with a direct link to the report when it is ready to be viewed.

### **Account Balance Detail Report**

#### **ADDITIONAL DETAILS:**

- As Of: Report will include data from the date entered here and before. Any information after this date will not be included.
- Plan Year: Commuter plans will appear as "TSA Plan."
- **Report Detail Level:** Select "Detail" if you would like participant names included on the report. Select "De-identified Detail" if you would like participant names omitted from the report.
- Include Cash Balance Detail: If checked, report will include a cas balance column that is calculated by subtracting paid claims and pending repayments from participant deposits.

#### **Enrollment Report**

**ADDITIONAL DETAILS:** 

- Report Format: Select the format you prefer the report to be generated in. DataFile is a basic report that only includes the essential
  information without additional formatting and details.
- As Of: Report will include data from the date entered here and before. To see enrollments for a future effective date, the "As Of" date
  must be on or after the participant's enrollment effective date. A future date is most commonly used during open enrollment.
- Plan Year: Commuter plans will appear as "TSA Plan."
- **Report Detail Level:** Select "Detail" to include participant names. Select "De-identified Detail" to omit participant names. Select "De-identified Summary" to get an overall summary of all elections without any participant-specific information.
- · Additional information includes employer name, participant addresses, payroll frequencies and more.

#### **Payment History Report**

#### **ADDITIONAL DETAILS:**

- **Report Format:** Select the format you prefer the report to be generated in. DataFile is a basic report that only includes the essential information without additional formatting and details.
- Start Date and End Date: Report will include payments made on and in between the dates provided.
- Payment Type: Select which participant reimbursement method you would like included on the report.
- Report Detail Level: Select "Detail" to include participant names. Select "De-identified Detail" to omit participant names. Select "De-identified Summary" to get an overall summary of all elections without any participant-specific information.

Step 6: After you click <u>Request</u>, a notification will appear confirming the report was successfully requested.

**Step 7:** To check the status of or view the report, click the Reports tab and then click the heading of the report type you are looking for. Next, select the name of the newly created report to open it. If the Date/Time Created column says "In Progress," the report cannot be opened yet and will be available within 24 hours of the initial request.

If you selected "Email me when the report is available," the email will contain a link that allows you to open the report directly from your email.

#### Reports – FSA, Commuter Accounts & HRA

The Reports tab on the portal shows a complete list of summaries related to the employer's benefit plan(s). The homepage will also reflect the most recently created reports. Below is a list of the most common reports. If you have specific reporting needs, contact Aptia to determine which reports are right for you.

#### **Employer Funding Report**

An email will be sent to the employer to notify them that the report has been generated and is available on the employer portal. For Contribution Based Funding, this report provides details on all claim activity that took place throughout the month.

### **Contribution Based Funding Sheet 1**

|                                  | Sai                                                | mple Employer     | The Employer Funding Report provides details     |
|----------------------------------|----------------------------------------------------|-------------------|--------------------------------------------------|
|                                  | Employ                                             | er Funding Report | on all claim activity that took place throughout |
|                                  | 1/1/                                               | 20xx - 1/31/20xx  | reimbursements and debit card transactions.      |
| SUMMARY                          |                                                    |                   |                                                  |
| SUMMARY BY TRANSACTION TYPE      | S                                                  |                   |                                                  |
| Check Reimbursements             |                                                    | \$40.00           |                                                  |
| Direct Deposit Reimbursements    | The report lists out the                           | \$100.00          |                                                  |
| Debit Card Reimbursements        | transactions by type as                            | \$50.00           |                                                  |
| Employee Funding Adjustments     | "Total by Transaction                              | (\$3.00)          |                                                  |
| Total by Transaction Types       | Types" outlines the total<br>monthly transactions. | \$187.00          |                                                  |
| SUMMARY BY PLAN                  |                                                    |                   |                                                  |
| TSA Plan                         |                                                    |                   |                                                  |
| Transportation                   |                                                    | \$100.00          |                                                  |
| Parking                          |                                                    | \$40.00           |                                                  |
| TSA Plan Total                   |                                                    | \$140.00          |                                                  |
| 01/01/20xx-12/31/20xx            |                                                    |                   |                                                  |
| Health FSA 01/01/20xx-12/31/20xx |                                                    | \$47.00           |                                                  |
| 01/01/2014-12/31/2014 Total      |                                                    | \$47.00           |                                                  |
| Total by Plan                    |                                                    | \$187.00          |                                                  |

### **Contribution Based Funding Sheet 2**

| Туре          | Identifier | Employee Last | Employee First | Plan                                    | Plan Year   | Division   | Amount Method | Source | Check/Pay Contribution | Effective Date | Status | Notes |
|---------------|------------|---------------|----------------|-----------------------------------------|-------------|------------|---------------|--------|------------------------|----------------|--------|-------|
|               |            | Name          | Name           |                                         |             |            |               | Code   | ment Date              |                |        |       |
|               |            |               |                |                                         |             |            |               |        | Number                 |                |        |       |
| EMPLOYEE      | 1234       | Sample        | Ariel          | Health FSA                              | 01/01/2014- | Unassigned | (\$3.00) DC   | DC     | N/A N/A                | 1/27/2014      | Refund | N/A   |
| FUNDING       |            |               |                | 01/01/2014-                             | 12/31/2014  |            |               |        |                        |                |        |       |
| ADJUSTMENT    |            |               |                | 12/31/2014                              |             |            |               |        |                        |                |        |       |
| REIMBURSEMENT | 2345       | Test          | Maurice        | Health FSA<br>01/01/2014-<br>12/31/2014 | TSA Plan    | Unassigned | \$50.00 DC    | DC     | 123456 N/A             | 1/27/2014      | N/A    | N/A   |
| REIMBURSEMENT | 9876       | Example       | Christopher    | Transportation                          | TSA Plan    | Unassigned | \$100.00 DD   | CR     | 348965 N/A             | 1/28/2014      | N/A    | N/A   |
| REIMBURSEMENT | 6789       | Sample        | Heidi          | Parking                                 | TSA Plan    | Unassigned | \$40.00 Check | CR     | 654877 N/A             | 1/13/2014      | N/A    | N/A   |

### Account Balance Detail Report – Available on the 1st of Each Month and On Demand

This report is designed to be an overall snapshot of your employee accounts for a specified plan year, including employee's election, claims paid, deposits and available balance. Pending repayment for ineligible claims are not reported.

### Summary

|                                              |                                          |                                      |                                               | S                         | ample Con                        | npany                               |                                 |                                       |                                |                                    |                                 |
|----------------------------------------------|------------------------------------------|--------------------------------------|-----------------------------------------------|---------------------------|----------------------------------|-------------------------------------|---------------------------------|---------------------------------------|--------------------------------|------------------------------------|---------------------------------|
|                                              |                                          |                                      |                                               | Accoun                    | t Balance [                      | Detail Repor                        | t                               |                                       |                                |                                    |                                 |
|                                              |                                          |                                      |                                               |                           | As Of 4/9/2                      | 0XX                                 |                                 |                                       |                                |                                    |                                 |
|                                              |                                          |                                      |                                               | Plan Ye                   | ar: 01/01/20X                    | X-12/31/20XX                        |                                 |                                       |                                |                                    |                                 |
| Plan                                         | Participants                             | Election                             | Paid*                                         | Refunds                   | Pending                          | Pending<br>Repayments               | Debit Card<br>Preauthorizations | Participant<br>Deposits               | Plan Year<br>Balance           | Available<br>Balance               | Cash<br>Balance                 |
| Limited Medical FSA<br>01/01/20XX-12/31/20XX | 2                                        | \$3,150.00                           | (\$836.87)                                    | \$0.00                    | \$0.00                           | \$2,063.13                          | \$0.00                          | \$787.50                              | N/A                            | \$250.00                           | <b>(</b> \$2,112.50)            |
| Medical FSA<br>01/01/20XX-12/31/20XX         | 4                                        | \$5,220.00                           | (\$597.35)                                    | \$0.00                    | \$0.00                           | \$0.00                              | (\$30.05)                       | \$1,305.06                            | N/A                            | \$4,592.60                         | \$707.71                        |
| Dependent Care FSA<br>01/01/20XX-12/31/20XX  | 2                                        | \$9,000.00                           | (\$2,070.48)                                  | \$0.00                    | <b>(</b> \$3,750.02)             | \$0.00                              | \$0.00                          | \$2,250.00                            | N/A                            | \$179.52                           | \$179.52                        |
| Grand Totals:<br>* Paid amounts are based or | Participants<br>8<br>n the date the payr | Election<br>\$17,370.00 <sup>r</sup> | Paid*<br>(\$3,504.70)<br>not the effective da | \$0.00<br>ate of the pays | Pending<br>(\$3,750.02)<br>ment. | Pending<br>Repayments<br>\$2,063.13 | (\$30.05)                       | Participant<br>Deposits<br>\$4,342.56 | Plan Year<br>Balance<br>\$0.00 | Available<br>Balance<br>\$5,022.12 | Cash<br>Balance<br>(\$1,225.27) |
| **Descriptions of each                       | column listed or                         | n broken down re                     | porting on sheet                              | ttwo.                     |                                  |                                     |                                 |                                       |                                |                                    |                                 |

Detail

| Dian: Modic               | a1554                                           |           |            |                | Amount<br>the<br>participant<br>elected for<br>the plan<br>year. | Total of claims<br>paid YTD.<br>Includes<br>reimbursements<br>and debit card<br>transactions<br>subtract<br>repayments<br>(pending or | Any<br>merchant<br>refunds<br>applied to<br>the debit         | Reimbursements<br>approved but not<br>yet paid.                                                                                                 | Paid claims (Debit<br>Card and/or<br>reimbursements)<br>that are<br>considered<br>ineligible and<br>require repayment<br>or further<br>substantiation to<br>the plan. | Debit card<br>charges that<br>have been<br>pulled from<br>available<br>balance but not<br>yet paid to the<br>merchant. | YTD<br>participant<br>payroll<br>contributions<br>applied. | Election subtract<br>paid and pending<br>claims and DC<br>preauthorizations<br>for the Medical | Deposits,<br>minus paid<br>claims and<br>pending<br>repayments |
|---------------------------|-------------------------------------------------|-----------|------------|----------------|------------------------------------------------------------------|----------------------------------------------------------------------------------------------------|---------------------------------------------------------------|----------------------------------------------------------------------------------------------------|----------------------------------------------------------------------------------------------------|----------------------------------------------------------------------------------------------------|------------------------------------------------------------|------------------------------------------------------------------------------------------------|----------------------------------------------------------------|
| Plan. Meuro               | arsa                                            |           |            | Election       |                                                                  | 1                                                                                                    |                                                               |                                                                                                    | Pending                                                                                                    | Debit Card                                                                                                    | Particinant                                                | Available                                                                                      | ×                                                              |
| Plan Year                 | Plan                                            | Last Name | First Name | Effective Date | Election                                                         | Paid*                                                                                                    | Refunds                                                       | Pending                                                                                                    | Repayments P                                                                                                    | reauthorizations                                                                                                    | Deposits                                                   | Balance C                                                                                      | ash Balance                                                    |
| 01/01/20XX-<br>12/31/20XX | Medical FSA<br>01/01/20XX-                      | Sample    | Name       | 1/1/20XX       | \$1,000.00                                                       | (\$95.56)                                                                                                    | \$0.00                                                        | \$0.00                                                                                                    | \$0.00                                                                                                    | \$0.00                                                                                                    | \$250.02                                                   | \$904.44                                                                                       | \$154.46                                                       |
| 01/01/20XX-<br>12/31/20XX | <ul> <li>Medical FSA<br/>01/01/20XX-</li> </ul> | Sample    | Name       | 1/1/20XX       | \$2,500.00                                                       | \$0.00                                                                                                    | \$0.00                                                        | \$0.00                                                                                                    | \$0.00                                                                                                    | (\$20.05)                                                                                                    | \$625.02                                                   | \$2,479.95                                                                                     | \$625.02                                                       |
| 01/01/20XX-<br>12/31/20XX | <ul> <li>Medical FSA<br/>01/01/20XX-</li> </ul> | Sample    | Name       | 1/1/20XX       | \$520.00                                                         | (\$350.55)                                                                                                    | \$0.00                                                        | \$0.00                                                                                                    | \$0.00                                                                                                    | (\$10.00)                                                                                                    | \$130.02                                                   | \$159.45                                                                                       | (\$220.53)                                                     |
| 01/01/20XX<br>12/31/20XX  | Medical FSA<br>01/01/20XX-                      | Sample    | Name       | 1/1/20XX       | \$1,200.00                                                       | (\$151.24)                                                                                                    | \$0.00                                                        | \$0.00                                                                                                    | \$0.00                                                                                                    | \$0.00                                                                                                    | \$300.00                                                   | \$1,048.76                                                                                     | \$148.76                                                       |
| Plan: Deper               | ident Care FSA                                  |           |            | Flortion       | Amount<br>the<br>participant<br>elected for<br>the plan<br>year  | Amount paid to<br>the participant<br>YTD. Includes<br>reimbursements<br>and debit card<br>claims.                                     | Any<br>merchant<br>refunds<br>applied to<br>the debit<br>card | Pending for DCA<br>would be any auto<br>DCA claims or<br>claims waiting to<br>be reimbursed as<br>deposits occur<br>throughout the<br>plan year | Card and/or<br>reimbursements;<br>that are<br>considered<br>ineligible and<br>require repayme<br>or further<br>substantiation to<br>the plan.                         | Debit card<br>charges that<br>have been<br>pulled from<br>available<br>balance but<br>not yet paid on<br>the merchant. | YTD<br>participant<br>payroll<br>contributions             | Participant<br>contributions<br>YTD, subtract<br>paid and<br>pending<br>claims for<br>DCA.     | Participant<br>deposits<br>subtract<br>paid<br>claims          |
| Plan Year                 | Plan                                            | Last Name | First Name | Effective Date | Election                                                         | Paid*                                                                                                    | Refunds                                                       | Pending                                                                                                    | Renavments P                                                                                                    | reauthorizations                                                                                                    | Denosits                                                   | Balance C                                                                                      | ash Balance                                                    |
| 01/01/20XX-<br>12/31/20XX | Dependent Care FSA     01/01/20XX-              | Sample    | Name       | 1/1/20XX       | \$4,000.00                                                       | (\$820.50)                                                                                                    | \$0.00                                                        | \$0.00                                                                                                    | \$0.00                                                                                                    | \$0.00                                                                                                    | \$1,000.02                                                 | \$179.52                                                                                       | \$179.52                                                       |
| 01/01/20XX-<br>12/31/20XX | Dependent Care FSA<br>01/01/20XX-               | Sample    | Name       | 1/1/20XX       | \$5,000.00                                                       | (\$1,249.98)                                                                                                    | \$0.00                                                        | (\$3,750.02)                                                                                                    | \$0.00                                                                                                    | \$0.00                                                                                                    | \$1,249.98                                                 | \$0.00                                                                                         | \$0.00                                                         |

Enrollment Report – Available on the 1<sup>st</sup> of Each Month and On Demand Provides data regarding employees' annual elections, employer contributions (if applicable) and payroll deduction amounts for a specified plan year.

|                                     |                                                     |                                                         |                                                                  | Enrol                     | Iment Report                                                                  |                                |                                                                                                    |                                       |                         |                                          |                                                |
|-------------------------------------|-----------------------------------------------------|---------------------------------------------------------|------------------------------------------------------------------|---------------------------|-------------------------------------------------------------------------------|--------------------------------|----------------------------------------------------------------------------------------------------|---------------------------------------|-------------------------|------------------------------------------|------------------------------------------------|
|                                     |                                                     |                                                         |                                                                  | Sam                       | nle Company                                                                   |                                |                                                                                                    |                                       |                         |                                          |                                                |
|                                     |                                                     |                                                         |                                                                  | Member                    | Enrollment Ren                                                                | ort                            |                                                                                                    |                                       |                         |                                          |                                                |
|                                     |                                                     |                                                         |                                                                  | A                         | of X/X/20XX                                                                   |                                |                                                                                                    |                                       |                         |                                          |                                                |
|                                     |                                                     |                                                         |                                                                  | Plan Vent                 | VINDOVY VVINVI                                                                | ovv                            |                                                                                                    |                                       |                         |                                          |                                                |
|                                     |                                                     |                                                         |                                                                  | Fidil fedi. 7             | ~~~~~~~~~~~~~~~~~~~~~~~~~~~~~~~~~~~~~~~                                       | UAA                            |                                                                                                    |                                       |                         |                                          | Preferred                                      |
| Participant<br>ID as<br>assigned by | Name of<br>participant<br>enrolled in<br>the baseft | Status of the<br>participant in<br>the plan,<br>see key | The date a<br>participant's<br>enrollment<br>was last<br>wastast | First pay<br>date for the | The plan(s) the<br>participant is<br>enrolled in for the<br>current plan year | Amount<br>employe<br>contribut | the partial of the partial of the pa | mount the<br>articipant<br>lected for | Pay<br>period<br>amount | Total pay<br>period<br>amount<br>for all | and<br>secondary<br>Reim<br>Method,<br>see key |
| Employer                            | the benefit                                         | See ney.                                                | updated.                                                         | plan year                 | current plan year                                                             | to the p                       | an                                                                                                    |                                       |                         | pians                                    | occ ney.                                       |
| Employee No.                        | Participant Na                                      | ma Sta                                                  | us Last Linda                                                    | Eiret Dav                 | Data Plan Nama                                                                | -                              | molouor                                                                                                    | Election                              | Paurol                  | Tat                                      | al Roim                                        |
| Linployee No                        | Participant Na                                      | ine Sta                                                 | tus Last opua                                                    | e Thist Payl              | Date Flair Name                                                               | Con                            | tribution                                                                                                    | Lieution                              | Deduction               | Deductio                                 | n Method                                       |
| 789                                 | Name, Sample                                        | A a                                                     | x/x/20xx                                                         | x/x/20xx                  | Limited Medica                                                                | ıl                             | \$0.00                                                                                                    | \$3,000.00                            | \$115.38                | \$115.3                                  | 8 DC (DD)                                      |
| 456                                 | Name, Sample                                        | A A                                                     | x/x/20xx                                                         | x/x/20xx                  | Medical FSA                                                                   |                                | \$0.00                                                                                                    | \$500.00                              | \$19.23                 | \$19.2                                   | 3 DC (DD)                                      |
| XYZ                                 | Name, Sample                                        | A A                                                     |                                                                  | x/x/20xx                  | Dependent Car                                                                 | e                              | \$0.00                                                                                                    | \$1,700.00                            | \$65.38                 | \$65.3                                   | 8 DC (CK)                                      |
| HIJ                                 | Name, Sample                                        | e A                                                     |                                                                  | x/x/20xx                  | Dependent Car                                                                 | e                              | \$0.00                                                                                                    | \$2,000.00                            | \$76.92                 | \$134.6                                  | 1 DC (CK)                                      |
| EFG                                 | Name, Sample                                        | 9                                                       |                                                                  | x/x/20xx                  | Medical FSA                                                                   |                                | \$0.00                                                                                                    | \$1,500.00                            | \$57.69                 |                                          |                                                |
| 123                                 | Name, Sample                                        | a A                                                     |                                                                  | x/x/20xx                  | Medical FSA                                                                   |                                | \$0.00                                                                                                    | \$1,000.00                            | \$38.46                 | \$38.4                                   | 6 DC (CK)                                      |
| ABC                                 | Name, Sample                                        | e A                                                     | x/x/20xx                                                         | x/x/20xx                  | Medical FSA                                                                   |                                | \$0.00                                                                                                    | \$1,300.00                            | \$50.00                 | \$50.0                                   | 0 DC (CK)                                      |
| Total Particip                      | pants: 6                                            |                                                         |                                                                  |                           | Tota                                                                          | als:                           | \$0.00                                                                                                    | \$11,000.00                           | \$423.06                | \$423.0                                  | 6                                              |
|                                     |                                                     |                                                         |                                                                  |                           |                                                                               |                                |                                                                                                    |                                       |                         |                                          |                                                |
| Total Election                      | ns and Contribu                                     | tions by Plan                                           | :                                                                |                           |                                                                               |                                |                                                                                                    |                                       |                         |                                          |                                                |
| Plan                                |                                                     |                                                         |                                                                  | Election                  | Employer Contribu                                                             | tion To                        | tal Enrol                                                                                                    | Iments                                |                         |                                          |                                                |
| Limited Medica                      | I FSA                                               |                                                         |                                                                  | \$3,000.00                | \$0                                                                           | .00                            |                                                                                                    | 1                                     |                         |                                          |                                                |
| Medical FSA                         |                                                     |                                                         |                                                                  | \$4,300.00                | SC                                                                            | .00                            |                                                                                                    | 4                                     |                         |                                          |                                                |
| Dependent Ca                        | re FSA                                              |                                                         |                                                                  | \$3,700.00                | so                                                                            | .00                            |                                                                                                    | 2                                     |                         |                                          |                                                |
|                                     |                                                     |                                                         |                                                                  |                           |                                                                               | _                              |                                                                                                    |                                       |                         |                                          |                                                |
| Key                                 |                                                     |                                                         |                                                                  |                           |                                                                               |                                |                                                                                                    |                                       |                         |                                          |                                                |
| Status                              |                                                     |                                                         | Reimburs                                                         | ement Method              |                                                                               |                                |                                                                                                    |                                       |                         |                                          |                                                |
| A A                                 | ctive                                               |                                                         | CK                                                               | Check                     |                                                                               |                                |                                                                                                    |                                       |                         |                                          |                                                |
| LOA L                               | eave of Absence                                     |                                                         | DD                                                               | Direct Deposit            | 10                                                                            |                                |                                                                                                    |                                       |                         |                                          |                                                |
| 0 0                                 | OBRA                                                |                                                         | RC                                                               | Reimpurseme               | nt Card                                                                       |                                |                                                                                                    |                                       |                         |                                          |                                                |
|                                     | atired                                              |                                                         | DC                                                               | Debit Gard                |                                                                               |                                |                                                                                                    |                                       |                         |                                          |                                                |
|                                     | emented                                             |                                                         |                                                                  |                           |                                                                               |                                |                                                                                                    |                                       |                         |                                          |                                                |
| n/a 11                              | navailable                                          |                                                         |                                                                  |                           |                                                                               |                                |                                                                                                    |                                       |                         |                                          |                                                |
| 100 0                               |                                                     |                                                         |                                                                  |                           |                                                                               |                                |                                                                                                    |                                       |                         |                                          |                                                |
| L                                   |                                                     |                                                         |                                                                  |                           |                                                                               |                                |                                                                                                    |                                       |                         |                                          |                                                |

### Payment History Report – Available On Demand

Provides data regarding participant payments and reimbursements made during a specified period of time.

### Summary

| **Detailed data prov          | vided on additiona | I sheets        | F           | Sample Cor<br>Payment Histo<br>19/01/20XX - 09 | npany<br>ry Report<br>9/30/20XX |                 |            |            |
|-------------------------------|--------------------|-----------------|-------------|------------------------------------------------|---------------------------------|-----------------|------------|------------|
| Summary<br>Payment Summary By | Y METHOD           |                 |             |                                                |                                 |                 |            |            |
| Division                      | Total              |                 | Total Debit | Total                                          | Total Voided                    | Total Cancelled | Total      | Grand      |
| (Account Number)              | Checks             | Total EFTs      | Card        | Payments                                       | Checks                          | EFTs            | Repayments | Total      |
| ABC<br>(XXXXX1234)            | \$2,388.78         | \$2,102.80      | \$1,434.15  | \$5,925.73                                     | \$0.00                          | \$0.00          | (\$540.50) | \$5,385.23 |
| Grand Totals:                 | \$2,388.78         | \$2,102.80      | \$1,434.15  | \$5,925.73                                     | \$0.00                          | \$0.00          | (\$540.50) | \$5,385.23 |
|                               |                    |                 |             |                                                |                                 |                 |            |            |
|                               |                    |                 |             |                                                |                                 |                 |            |            |
| **Descriptions of each colu   | umn listed are bro | ken down on dei | tail sheets |                                                |                                 |                 |            |            |

#### Detail

|                                              |                                                                    |                                         | Sample                                       | Company                              |                                                                                  |                                                  |                                  |  |  |  |  |
|----------------------------------------------|--------------------------------------------------------------------|-----------------------------------------|----------------------------------------------|--------------------------------------|----------------------------------------------------------------------------------|--------------------------------------------------|----------------------------------|--|--|--|--|
|                                              |                                                                    |                                         | Payment H                                    | istory Report                        |                                                                                  |                                                  |                                  |  |  |  |  |
|                                              |                                                                    |                                         | 00/01/2022                                   | 00/30/2022                           |                                                                                  |                                                  |                                  |  |  |  |  |
|                                              |                                                                    |                                         | 05/01/2077                                   | - 03/30/2077                         |                                                                                  |                                                  |                                  |  |  |  |  |
| PAYMENT SUMMA                                | RY BY METHOD                                                       |                                         |                                              |                                      |                                                                                  |                                                  |                                  |  |  |  |  |
| Method<br>Checks                             |                                                                    | <b>Am</b><br>\$2,3                      | Numb<br>88.78                                | per of Payments<br>12                | ts Total amount and number of all payments made via check this reporting period. |                                                  |                                  |  |  |  |  |
| Debit Card                                   |                                                                    | \$1,4                                   | 34.15                                        | 15                                   | Total amount                                                                     | Total amount and number of all payments made via |                                  |  |  |  |  |
| Electronic Funds Tra                         | ansfer                                                             | \$2,1                                   | 02.80                                        | 15                                   | 5 Total amount                                                                   | Total amount and number of all novments made via |                                  |  |  |  |  |
| Total Payments:                              |                                                                    | \$5,9                                   | 25.73                                        | 42                                   | 2 EFT this repo                                                                  | rting period.                                    | n payments made via              |  |  |  |  |
| Repayments                                   |                                                                    | (\$54                                   | 0.50)                                        | 2                                    | 2 Total amount                                                                   | andnumberofre                                    | epayments participants           |  |  |  |  |
| Grand Total:                                 |                                                                    | \$5,3                                   | 85.23                                        |                                      | reporting perio                                                                  | në plan for inëligi<br>od.                       | ible expenses during this        |  |  |  |  |
| CHECKS - The parto                           | individual dollar amount of ch<br>cipants for the time period of t | necks issued to<br>the report.          |                                              |                                      | Grand total ar<br>repayments fo                                                  | nount of all paym<br>or this reporting p         | eriod.                           |  |  |  |  |
| Participant ID<br>as assigned<br>by Employer | Name of<br>participant<br>enrolled in the<br>plan                  | Check number<br>for reimbursed<br>claim | Date claim<br>reimbursement<br>was processed | Check date of<br>reimbursed<br>claim | account number<br>from which<br>claim was<br>reimbursed                          | Dollar amount<br>of reimbursed<br>claim          | Status of<br>reimbursed<br>claim |  |  |  |  |
| <b>_</b>                                     | +                                                                  | +                                       | +                                            | +                                    | +                                                                                | +                                                | •                                |  |  |  |  |
|                                              |                                                                    |                                         |                                              |                                      | Employer                                                                         |                                                  |                                  |  |  |  |  |
| Identifier                                   | Participant Name                                                   | Check No.                               | Reim Date                                    | Check Date                           | Account Number                                                                   | Amount                                           | Status                           |  |  |  |  |
| 12345                                        | Name, Sample                                                       | 12457                                   | 09/01/20XX                                   | 09/01/20XX                           | XXXXX1234                                                                        | \$126.02                                         | Paid                             |  |  |  |  |
| 12346                                        | Name, Sample                                                       | 12458                                   | 09/01/20XX                                   | 09/01/20XX                           | XXXXXX1234                                                                       | \$85.00                                          | Paid to Provider                 |  |  |  |  |
| 12347                                        | Name, Sample                                                       | 12459                                   | 09/03/20XX                                   | 09/03/20XX                           | XXXXX1234                                                                        | \$140.00                                         | Paid                             |  |  |  |  |
| 12348                                        | Name, Sample                                                       | 12460                                   | 09/03/20XX                                   | 09/03/20XX                           | XXXXX1234                                                                        | \$96.16                                          | Paid                             |  |  |  |  |
| 12349                                        | Name, Sample                                                       | 12461                                   | 09/03/20XX                                   | 09/03/20XX                           | XXXXX1234                                                                        | \$192.30                                         | Paid                             |  |  |  |  |
| 12350                                        | Name, Sample                                                       | 12462                                   | 09/03/20XX                                   | 09/03/20XX                           | XXXXX1234                                                                        | \$173.08                                         | Paid                             |  |  |  |  |
| 12351                                        | Name, Sample                                                       | 12463                                   | 09/06/20XX                                   | 09/06/20XX                           | XXXXX1234                                                                        | \$66.00                                          | Paid                             |  |  |  |  |
| 12352                                        | Name, Sample                                                       | 12464                                   | 09/07/20XX                                   | 09/07/20XX                           | XXXXX1234                                                                        | \$300.00                                         | Paid                             |  |  |  |  |
| 12353                                        | Name, Sample                                                       | 12465                                   | 09/07/20XX                                   | 09/07/20XX                           | XXXXX1234                                                                        | \$559.60                                         | Paid                             |  |  |  |  |
| 12354                                        | Name, Sample                                                       | 12466                                   | 09/08/20XX                                   | 09/08/20XX                           | XXXXX1234                                                                        | \$39.88                                          | Paid                             |  |  |  |  |
| 12355                                        | Name, Sample                                                       | 12467                                   | 09/09/20XX                                   | 09/09/20XX                           | XXXXX1234                                                                        | \$330.20                                         | Paid                             |  |  |  |  |
| 12356                                        | Name, Sample                                                       | 12468                                   | 09/28/20XX                                   | 09/29/20XX                           | XXXXX1234                                                                        | \$280.54                                         | Paid                             |  |  |  |  |
|                                              |                                                                    |                                         |                                              |                                      | Tota                                                                             | \$2,388.78                                       |                                  |  |  |  |  |

Continued on the next page.

| ELECTRONIC                                   | FUNDS TRANSFER                                    | The individu                                       | al dollar amount (<br>for the time period                | of direct deposits iss<br>I of the report.        | sued to                                                 |                                                                     |                                         |                                  |  |
|----------------------------------------------|---------------------------------------------------|----------------------------------------------------|----------------------------------------------------------|---------------------------------------------------|---------------------------------------------------------|---------------------------------------------------------------------|-----------------------------------------|----------------------------------|--|
| Participant ID<br>as assigned<br>by Employer | Name of<br>participant<br>enrolled in the<br>plan | Method used for<br>reimbursement<br>*see key below | DBI internal<br>reference<br>number for<br>reimbursement | Date claim<br>reimbursement<br>was processed<br>t | Date deposit<br>was made to<br>participant's<br>account | Employer<br>account number<br>from which<br>claim was<br>reimbursed | Dollar amount<br>of reimbursed<br>claim | Status of<br>reimbursed<br>claim |  |
| ↓                                            | ↓ l                                               | +                                                  | +                                                        | +                                                 | +                                                       | +                                                                   | +                                       | +                                |  |
|                                              |                                                   |                                                    |                                                          | Reimbursement                                     |                                                         | Employer                                                            |                                         |                                  |  |
| Identifier                                   | Participant Name                                  | Method                                             | Payment No.                                              | Date                                              | Effective Date                                          | Account Number                                                      | Amount Sta                              | atus                             |  |
| 12357                                        | Name, Sample                                      | DD                                                 | 14794                                                    | 09/02/20XX                                        | 09/02/20XX                                              | XXXXX1234                                                           | \$20.00 Pa                              | id                               |  |
| 12358                                        | Name, Sample                                      | DD                                                 | 14795                                                    | 09/03/20XX                                        | 09/03/20XX                                              | XXXXX1234                                                           | \$192.31 Pa                             | id                               |  |
| 12359                                        | Name, Sample                                      | DD                                                 | 14796                                                    | 09/03/20XX                                        | 09/03/20XX                                              | XXXXX1234                                                           | \$48.68 Pa                              | id                               |  |
| 12360                                        | Name, Sample                                      | DD                                                 | 14797                                                    | 09/03/20XX                                        | 09/03/20XX                                              | XXXXX1234                                                           | \$192.31 Pa                             | id                               |  |
| 12361                                        | Name, Sample                                      | DD                                                 | 14798                                                    | 09/03/20XX                                        | 09/03/20XX                                              | XXXXX1234                                                           | \$153.85 Pa                             | id                               |  |
| 12362                                        | Name, Sample                                      | DD                                                 | 14799                                                    | 09/03/20XX                                        | 09/03/20XX                                              | XXXXX1234                                                           | \$62.50 Pa                              | id                               |  |
| 12363                                        | Name, Sample                                      | DD                                                 | 14800                                                    | 09/03/20XX                                        | 09/03/20XX                                              | XXXXX1234                                                           | \$115.39 Pa                             | id                               |  |
| 12364                                        | Name, Sample                                      | DD                                                 | 14801                                                    | 09/03/20XX                                        | 09/03/20XX                                              | XXXXX1234                                                           | \$192.31 Pa                             | id                               |  |
| 12365                                        | Name, Sample                                      | DD                                                 | 14802                                                    | 09/03/20XX                                        | 09/03/20XX                                              | XXXXX1234                                                           | \$57.70 Pa                              | id                               |  |
| 12366                                        | Name, Sample                                      | DD                                                 | 14803                                                    | 09/03/20XX                                        | 09/03/20XX                                              | XXXXX1234                                                           | \$153.85 Pa                             | id                               |  |
| 12367                                        | Name, Sample                                      | DD                                                 | 14804                                                    | 09/03/20XX                                        | 09/03/20XX                                              | XXXXX1234                                                           | \$173.08 Pa                             | id                               |  |
| 12368                                        | Name, Sample                                      | DD                                                 | 14805                                                    | 09/06/20XX                                        | 09/06/20XX                                              | XXXXX1234                                                           | \$32.36 Pa                              | id                               |  |
| 12369                                        | Name, Sample                                      | DD                                                 | 14806                                                    | 09/08/20XX                                        | 09/08/20XX                                              | XXXXX1234                                                           | \$446.67 Pa                             | id                               |  |
| 12370                                        | Name, Sample                                      | DD                                                 | 14807                                                    | 09/09/20XX                                        | 09/09/20XX                                              | XXXXX1234                                                           | \$61.79 Pa                              | id                               |  |
| 12371                                        | Name Sample                                       | DD                                                 | 14808                                                    | 09/10/20XX                                        | 09/10/20XX                                              | XXXX1234                                                            | \$200.00 Pa                             | id                               |  |
|                                              |                                                   |                                                    |                                                          |                                                   |                                                         | Total                                                               | \$2,102.80                              |                                  |  |

| DEBIT CARD                                   | The individual dollar am<br>period of the report. | nount of debit card transacti                                | ons for the time                                              |                                                               |                                         |                                  |  |
|----------------------------------------------|---------------------------------------------------|--------------------------------------------------------------|---------------------------------------------------------------|---------------------------------------------------------------|-----------------------------------------|----------------------------------|--|
| Participant ID<br>as assigned<br>by Employer | Name of<br>participant<br>enrolled in the<br>plan | Plan from which<br>debit card<br>transaction pulled<br>funds | Date debit card<br>transaction<br>settlement was<br>processed | Date debit card<br>transaction<br>settlement was<br>completed | Dollar amount<br>of reimbursed<br>claim | Status of<br>reimbursed<br>claim |  |
| +                                            | ↓ ·                                               | ÷                                                            | ÷                                                             | ÷                                                             | +                                       | +                                |  |
| Identifier                                   | Participant Name                                  | Plan Name                                                    | Effective Date                                                | Settlement Date                                               | Amount                                  | Status                           |  |
| 12372                                        | Name, Sample                                      | Limited Medical FSA                                          | 09/01/20XX                                                    | 09/01/20XX                                                    | \$274.00                                | Paid                             |  |
| 12373                                        | Name, Sample                                      | Medical FSA                                                  | 09/01/20XX                                                    | 09/01/20XX                                                    | \$18.00                                 | Paid                             |  |
| 12374                                        | Name, Sample                                      | Medical FSA                                                  | 09/01/20XX                                                    | 09/01/20XX                                                    | \$100.00 I                              | Paid                             |  |
| 12375                                        | Name, Sample                                      | Medical FSA                                                  | 09/01/20XX                                                    | 09/01/20XX                                                    | \$9.72                                  | Paid                             |  |
| 12376                                        | Name, Sample                                      | Medical FSA                                                  | 09/01/20XX                                                    | 09/01/20XX                                                    | \$25.00 I                               | Paid                             |  |
| 12377                                        | Name, Sample                                      | Limited Medical FSA                                          | 09/02/20XX                                                    | 09/02/20XX                                                    | \$536.00 I                              | Paid                             |  |
| 12378                                        | Name, Sample                                      | Dependent Care FSA                                           | 09/02/20XX                                                    | 09/02/20XX                                                    | \$155.00 I                              | Paid                             |  |
| 12379                                        | Name, Sample                                      | Medical FSA                                                  | 09/03/20XX                                                    | 09/03/20XX                                                    | \$34.20                                 | Paid                             |  |
| 12380                                        | Name, Sample                                      | Limited Medical FSA                                          | 09/03/20XX                                                    | 09/03/20XX                                                    | \$176.40 I                              | Paid                             |  |
| 12381                                        | Name, Sample                                      | Limited Medical FSA                                          | 09/03/20XX                                                    | 09/03/20XX                                                    | \$8.04                                  | Paid                             |  |
| 12382                                        | Name, Sample                                      | Medical FSA                                                  | 09/03/20XX                                                    | 09/03/20XX                                                    | \$25.75                                 | Paid                             |  |
| 12383                                        | Name, Sample                                      | Medical FSA                                                  | 09/03/20XX                                                    | 09/03/20XX                                                    | \$7.01                                  | Paid                             |  |
| 12384                                        | Name, Sample                                      | Medical FSA                                                  | 09/05/20XX                                                    | 09/05/20XX                                                    | \$10.00                                 | Paid                             |  |
| 12385                                        | Name, Sample                                      | Medical FSA                                                  | 09/08/20XX                                                    | 09/08/20XX                                                    | \$322.08                                | Paid                             |  |
| 12386                                        | Name, Sample                                      | Limited Medical FSA                                          | 09/08/20XX                                                    | 09/08/20XX                                                    | \$24.95 I                               | Paid                             |  |
|                                              |                                                   |                                                              |                                                               | Total:                                                        | \$1,434.15                              |                                  |  |

| REPAYMENTS                                   | The individua participants f                      | Il dollar amount Disc<br>or repayments of plai     | overy received from<br>n.                                  |                                                |                                                    |
|----------------------------------------------|---------------------------------------------------|----------------------------------------------------|------------------------------------------------------------|------------------------------------------------|----------------------------------------------------|
| Participant ID<br>as assigned<br>by Employer | Name of<br>participant<br>enrolled in the<br>plan | Method used for<br>reimbursement<br>*see key below | DBI Internal<br>reference number for<br>claim being repaid | Date repayment<br>was made back<br>to the plan | Dollar amount<br>of claim paid<br>back to the plan |
| *                                            | *                                                 | *                                                  | *                                                          | •                                              | •                                                  |
| Identifier                                   | Participant Name                                  | Method                                             | Claim No.                                                  | Effective Date                                 | Amount                                             |
| 09813                                        | Name, Sample                                      | EFT                                                | 11344430411D0059994                                        | 09/03/20XX                                     | (\$500.00)                                         |
| 07051                                        | Name, Sample                                      | EFT                                                | 11366930211D0099901                                        | 09/10/20XX                                     | (\$40.50)                                          |
|                                              |                                                   |                                                    |                                                            | Tota                                           | al: (\$540.50)                                     |

| Key    |                            |
|--------|----------------------------|
| Method |                            |
| СК     | Check                      |
| DC     | Debit Card                 |
| DD     | Direct Deposit             |
| EFT    | Electronic Funds Transfer  |
| PR     | Payroll                    |
| RC     | Reimbursement Debit Card   |
|        |                            |
| IPN    | Integrated Payment Network |

### **HSA REPORTS**

Aptia understands the importance of providing reporting and ACH notifications (if applicable) in a timely manner. There are a number of reports available through the employer portal to assist with items like reconciliation and overall awareness of account activity. Access to the employer portal is designated by the employer.

The Reports tab on the portal shows a complete list of summaries related to your program. The homepage will also reflect the most recently created reports. Below is a list of the most common reports.

### HSA Plan Funding Collection Notification – Available Each Time the Contribution File is Imported

This is an activity-based report that includes the amount the employer will fund for payroll and employer (if applicable) contributions. It includes the transaction effective date and the last four digits of the bank account receiving the debit. Individual participant contribution details are also listed.

| SUMMARY                                                                                                    |                                                        |                                                                            |                                                                                                    |
|----------------------------------------------------------------------------------------------------|--------------------------------------------------------|----------------------------------------------------------------------------|----------------------------------------------------------------------------------------------------|
| FUNDS TO BE COLLECTED                                                                                         | )                                                      |                                                                            |                                                                                                    |
| Funding will be pulled as des                                                                                 | cribed below.                                          |                                                                            |                                                                                                    |
| Contribution Type                                                                                             | Amount                                                 | Funding Account                                                            | Funding Date                                                                                       |
| Employer Contribution                                                                                         | \$500.00                                               | xxxxxxxx3333                                                               | 11/30/2010                                                                                         |
| Employee Payroll<br>Deduction                                                                                 | \$0.00                                                 | xxxxxxxx333                                                                | 11/30/2010                                                                                         |
| Totals                                                                                                    | \$500.00                                               |                                                                            |                                                                                                    |
| FUNDS ON HOLD<br>These employees have contr<br>is not active or the acceptanc<br>conditions have been met, th | ributions posted<br>ce of HSA Terms<br>e contributions | l but did not process b<br>s and Conditions (T&C<br>will process and a new | ecause either the HSA accour<br>) is not complete. Once these<br>r notification will be available. |
|                                                                                                    |                                                        |                                                                            |                                                                                                    |
| Contribution Type                                                                                             | Amount                                                 |                                                                            |                                                                                                    |

| Sample Company, Inc.<br>HSA Plan Funding Collection Notification<br>Create Date: 11/29/2010 |              |                            |                       |              |  |  |  |  |  |
|---------------------------------------------------------------------------------------------|--------------|----------------------------|-----------------------|--------------|--|--|--|--|--|
| FUNDS TO BE                                                                                 | COLLECTED    |                            |                       |              |  |  |  |  |  |
|                                                                                             |              |                            | Employee              |              |  |  |  |  |  |
|                                                                                             | Contribution | Employer                   | Payroll               | Total        |  |  |  |  |  |
| Identifier                                                                                  | Date         | Contribution               | Deduction             | Contribution |  |  |  |  |  |
| 55552                                                                                       | 11/24/2010   | \$100.00                   | \$0.00                | \$100.00     |  |  |  |  |  |
| 55554                                                                                       | 11/24/2010   | \$100.00                   | \$0.00                | \$100.00     |  |  |  |  |  |
| 55556                                                                                       | 11/24/2010   | \$100.00                   | \$0.00                | \$100.00     |  |  |  |  |  |
| 55558                                                                                       | 11/24/2010   | \$100.00                   | \$0.00                | \$100.00     |  |  |  |  |  |
| 55559                                                                                       | 11/24/2010   | \$100.00                   | \$0.00                | \$100.00     |  |  |  |  |  |
|                                                                                             | Totals       | \$500.00                   | \$0.00                | \$500.00     |  |  |  |  |  |
| FUNDS ON HOL                                                                                | .D           | 316 23.55 (29-23-28-24-26) | - 68,040,74,93,687,93 |              |  |  |  |  |  |
|                                                                                             | Totals       | \$0.00                     | \$0.00                | \$0.00       |  |  |  |  |  |

### HSA Account Detail Report – Available on the 1<sup>st</sup> of Each Month

This report provides the contribution detail and reports consumers that have had a contribution for the given report range or year to date.

| HSA Account Detail Report |           |            |          |                       |          |                   |                                  |  |  |  |  |
|---------------------------|-----------|------------|----------|-----------------------|----------|-------------------|----------------------------------|--|--|--|--|
| dentifier                 | Last Name | First Name | Amount   | Contribution Type     | Tax Year | Processed<br>Date | Note                             |  |  |  |  |
| 1234                      | Name      | Sample     | \$125.00 | Payroll Deduction     | 2012     | 06/22/2012        | 06/21/2012 Payroll Deduction     |  |  |  |  |
| 1234                      | Name      | Sample     | \$125.00 | Payroll Deduction     | 2012     | 06/08/2012        | 06/07/2012 Payroll Deduction     |  |  |  |  |
| 1234                      | Name      | Sample     | \$125.00 | Payroll Deduction     | 2012     | 05/25/2012        | 05/24/2012 Payroll Deduction     |  |  |  |  |
| 1234                      | Name      | Sample     | \$125.00 | Payroll Deduction     | 2012     | 05/11/2012        | 05/10/2012 Payroll Deduction     |  |  |  |  |
| 1234                      | Name      | Sample     | \$125.00 | Payroll Deduction     | 2012     | 04/30/2012        | 04/27/2012 Payroll Deduction     |  |  |  |  |
| 1234                      | Name      | Sample     | \$125.00 | Payroll Deduction     | 2012     | 04/13/2012        | 04/12/2012 Payroll Deduction     |  |  |  |  |
| 1234                      | Name      | Sample     | \$812.51 | Employer Contribution | 2012     | 04/04/2012        | 04/03/2012 Employer Contribution |  |  |  |  |
| 1234                      | Name      | Sample     | \$125.00 | Payroll Deduction     | 2012     | 03/16/2012        | 03/15/2012 Payroll Deduction     |  |  |  |  |
| 1234                      | Name      | Sample     | \$125.00 | Payroll Deduction     | 2012     | 03/02/2012        | 03/01/2012 Payroll Deduction     |  |  |  |  |
| 5678                      | Name2     | Sample     | \$40.00  | Payroll Deduction     | 2012     | 06/22/2012        | 06/21/2012 Payroll Deduction     |  |  |  |  |
| 5678                      | Name2     | Sample     | \$40.00  | Payroll Deduction     | 2012     | 06/08/2012        | 06/07/2012 Payroll Deduction     |  |  |  |  |
| 5678                      | Name2     | Sample     | \$40.00  | Payroll Deduction     | 2012     | 05/25/2012        | 05/24/2012 Payroll Deduction     |  |  |  |  |
| 5678                      | Name2     | Sample     | \$40.00  | Payroll Deduction     | 2012     | 05/11/2012        | 05/10/2012 Payroll Deduction     |  |  |  |  |
| 5678                      | Name2     | Sample     | \$40.00  | Payroll Deduction     | 2012     | 04/30/2012        | 04/27/2012 Payroll Deduction     |  |  |  |  |
| 5678                      | Name2     | Sample     | \$40.00  | Payroll Deduction     | 2012     | 04/13/2012        | 04/12/2012 Payroll Deduction     |  |  |  |  |
| 5678                      | Name2     | Sample     | \$40.00  | Payroll Deduction     | 2012     | 03/16/2012        | 03/15/2012 Payroll Deduction     |  |  |  |  |
| 5678                      | Name2     | Sample     | \$40.00  | Payroll Deduction     | 2012     | 03/02/2012        | 03/01/2012 Payroll Deduction     |  |  |  |  |
| 5678                      | Name2     | Sample     | \$650.00 | Employer Contribution | 2012     | 01/04/2012        | 01/02/2012 Employer Contribution |  |  |  |  |

#### HSA Account Detail Report Summary – Available on the 1<sup>st</sup> of Each Month

This report provides aggregate contributions for prior and current tax year and reports all consumers for the report range or year to date. If participants have a pending account, this will be shown in this report as well as the Plan Funding Collection Notification Report mentioned above. For participants listed as having pending accounts, there will be an 'N' listed in the IDV column. **Please note:** A full tax year must elapse before data will report in the "Prior Tax Year" columns.

#### Columns A-M

| Identifier | Last Name | First Name | Employment | Employment       | Account       | Account Status | IDV | Agreements | Current Period | Current Period | Current Period |
|------------|-----------|------------|------------|------------------|---------------|----------------|-----|------------|----------------|----------------|----------------|
|            |           |            | Status     | Status Effective | Creation Date |                |     |            | Payroll        | Employer       | Total          |
|            |           |            |            | Date             |               |                |     |            | Deductions     | Contributions  | Contributions  |
| 1234       | Name1     | Sample     | Active     | 09/12/2011       | 10/19/2011    | Active         | Y   | Y          | \$0.00         | \$0.00         | \$0.00         |
| 5678       | Name2     | Sample     | Active     | 07/27/2009       | 12/02/2010    | Active         | Y   | Y          | \$0.00         | \$0.00         | \$0.00         |
| abcd       | Name3     | Sample     | Active     | 09/26/2011       | 10/28/2011    | Active         | Y   | Y          | \$0.00         | \$0.00         | \$0.00         |
| efgh       | Name4     | Sample     | Active     | 11/08/2010       | 12/06/2010    | Active         | Y   | Y          | \$0.00         | \$0.00         | \$0.00         |
| 1111       | Name5     | Sample     | Active     | 04/09/2007       | 12/10/2010    | Active         | Y   | Y          | \$0.00         | \$0.00         | \$0.00         |
| 2222       | Name6     | Sample     | Active     | 10/27/2008       | 12/13/2010    | Active         | Y   | Y          | \$0.00         | \$0.00         | \$0.00         |
| 3333       | Name7     | Sample     | Active     | 03/24/2000       | 12/13/2010    | Active         | Y   | Y          | \$0.00         | \$0.00         | \$0.00         |
| 4444       | Name8     | Sample     | Active     | 03/28/2011       | 04/06/2011    | Active         | Y   | Y          | \$0.00         | \$0.00         | \$0.00         |
| 5555       | Name9     | Sample     | Active     | 04/28/2008       | 12/10/2010    | Active         | Y   | Y          | \$0.00         | \$0.00         | \$0.00         |
| 6666       | Name10    | Sample     | Active     | 07/31/2006       | 12/06/2010    | Active         | Y   | Y          | \$0.00         | \$0.00         | \$0.00         |
| 7777       | Name11    | Sample     | Active     | 02/28/2007       | 12/03/2010    | Blocked        | N   | Y          | \$0.00         | \$0.00         | \$0.00         |
| 8888       | Name12    | Sample     | Active     | 01/03/2011       | 01/31/2011    | Active         | Y   | Y          | \$0.00         | \$0.00         | \$0.00         |

#### **Columns N-X**

| YTD Payroll | YTD Employer  | YTD Total     | Prior Tax Year | Prior Tax Year | Prior Tax Year | Prior Tax Year | Current Tax | Current Tax   | Current Year  | Current Tax    |
|-------------|---------------|---------------|----------------|----------------|----------------|----------------|-------------|---------------|---------------|----------------|
| Deductions  | Contributions | Contributions | YTD Payroll    | YTD Employer   | YTD Other      | YTD Total      | Year YTD    | Year YTD      | YTD Other     | Year YTD Total |
|             |               |               | Deductions     | Contributions  | Contributions  | Contributions  | Payroll     | Employer      | Contributions | Contributions  |
|             |               |               |                |                |                |                | Deductions  | Contributions |               |                |
| \$1,500.00  | \$812.51      | \$2,312.51    | \$0.00         | \$0.00         | \$0.00         | \$0.00         | \$1,500.00  | \$812.51      | \$0.00        | \$2,312.51     |
| \$480.00    | \$0.00        | \$480.00      | \$0.00         | \$0.00         | \$0.00         | \$0.00         | \$480.00    | \$0.00        | \$0.00        | \$480.00       |
| \$180.00    | \$874.99      | \$1,054.99    | \$0.00         | \$0.00         | \$0.00         | \$0.00         | \$180.00    | \$874.99      | \$0.00        | \$1,054.99     |
| \$0.00      | \$700.00      | \$700.00      | \$0.00         | \$0.00         | \$0.00         | \$0.00         | \$0.00      | \$700.00      | \$0.00        | \$700.00       |
| \$570.00    | \$500.00      | \$1,070.00    | \$0.00         | \$0.00         | \$0.00         | \$0.00         | \$570.00    | \$500.00      | \$0.00        | \$1,070.00     |
| \$0.00      | \$500.00      | \$500.00      | \$0.00         | \$0.00         | \$0.00         | \$0.00         | \$0.00      | \$500.00      | \$0.00        | \$500.00       |
| \$720.00    | \$700.00      | \$1,420.00    | \$0.00         | \$0.00         | \$0.00         | \$0.00         | \$720.00    | \$700.00      | \$0.00        | \$1,420.00     |
| \$360.00    | \$500.00      | \$860.00      | \$0.00         | \$0.00         | \$0.00         | \$0.00         | \$360.00    | \$500.00      | \$0.00        | \$860.00       |
| \$249.96    | \$500.00      | \$749.96      | \$0.00         | \$0.00         | \$0.00         | \$0.00         | \$249.96    | \$500.00      | \$0.00        | \$749.96       |
| \$276.96    | \$500.00      | \$776.96      | \$0.00         | \$0.00         | \$0.00         | \$0.00         | \$276.96    | \$500.00      | \$0.00        | \$776.96       |
| \$0.00      | \$0.00        | \$0.00        | \$0.00         | \$0.00         | \$0.00         | \$0.00         | \$0.00      | \$0.00        | \$0.00        | \$0.00         |
| \$600.00    | \$500.00      | \$1,100.00    | \$0.00         | \$0.00         | \$0.00         | \$0.00         | \$600.00    | \$500.00      | \$0.00        | \$1,100.00     |

### HSA Employer Summary Report – Available on the 1st of Each Month

Provides aggregate monthly HSA statistics and balances and includes average account balance, distributions and contributions.

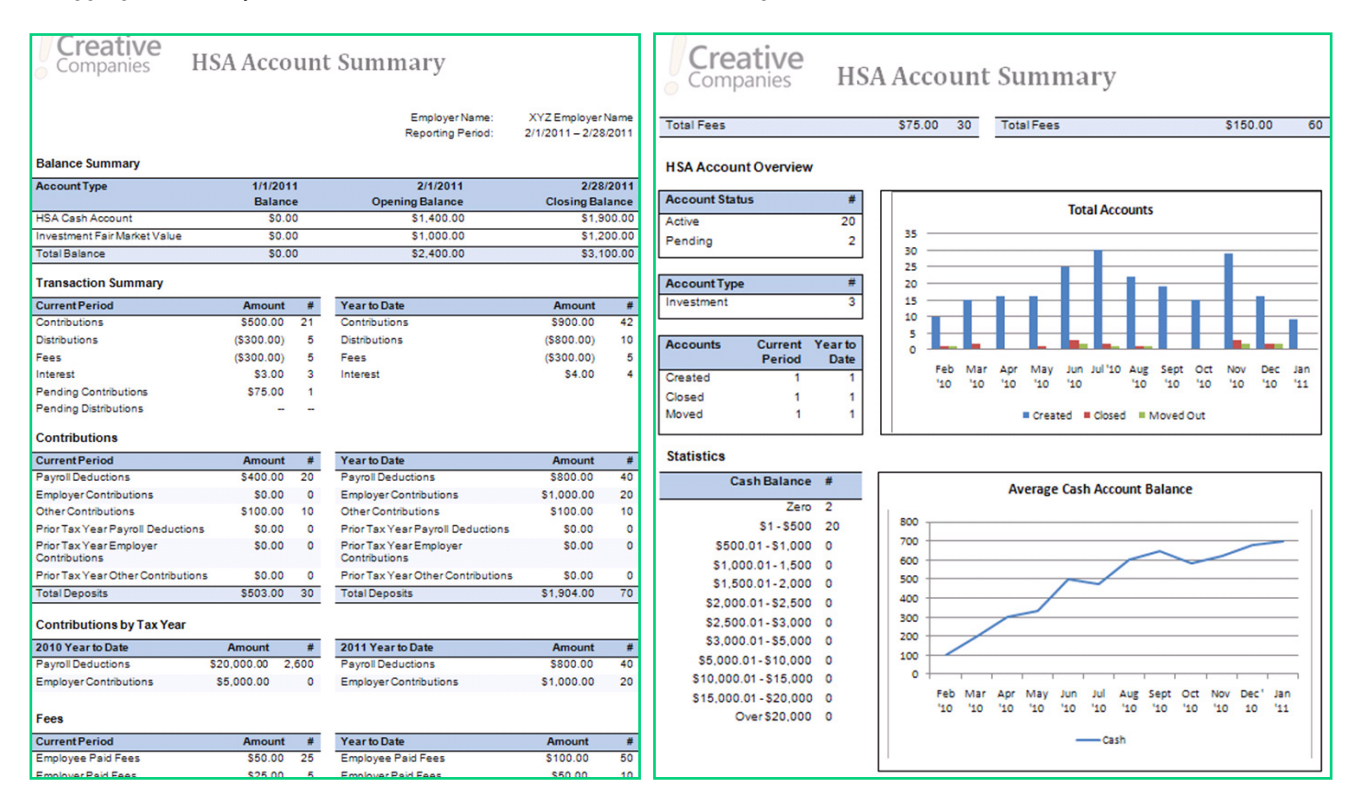

### **Closed HSA Report – Available on the 1st of Each Month**

This report provides a list of individuals whose HSAs have been closed in the previous month and includes EEID, name, HSA closure request date, participant status and the status effective date.

| EEID   | Last Name | First Name | HSA Closure Request Date | Terms And Conditions<br>Signed | Participant Status | Status Effective Date |
|--------|-----------|------------|--------------------------|--------------------------------|--------------------|-----------------------|
| 123456 | Name1     | Sample     | 06/19/2015               | Yes                            | Active             | 07/01/2013            |
| 789102 | Name2     | Sample     | 6/18/2015                | Yes                            | Active             | 11/03/2004            |
| abcdef | Name3     | Sample     | 06/19/2015               | Yes                            | Terminated         | 12/04/2011            |
| ghijkl | Name4     | Sample     | 6/1/2015                 | Yes                            | Active             | 05/27/2011            |
|        |           |            |                          |                                |                    |                       |

### **Re-Opened HSA Report** – Available on the 1<sup>st</sup> of Each Month

Provides a list of individuals whose HSAs were previously closed but have been re-opened in the prior month and includes EEID, name, HSA closed and the re-opened date.

| Employee ID | Last Name | First Name | Closed Date           | Re-Opened Date       |
|-------------|-----------|------------|-----------------------|----------------------|
| 123456      | Name1     | Sample     | 11/1/2014 12:00:00 AM | 7/10/2015 4:23:16 AM |
|             |           |            |                       |                      |

#### **Open Ended HSA Imported Contribution Report – Available Each Time the Contribution File is Imported**

This report is available through the employer portal once a Contribution File has been imported and processed and can be found under the Completed/Cancelled link in the Imports tab. It displays a count of all the HSA contributions in a file, number of contributions processed and any errors or warnings that occurred. It also shows total contribution records in a file minus any unrecognized records. If there are any unrecognizable records on the file, this report will include those records as well.

| Open Ended HSA Imported Contrib        | ution Report - Summa | Ŋ |            |
|----------------------------------------|----------------------|---|------------|
| File Statistics                        |                      |   |            |
| File Name                              | conribution file.csv |   |            |
| Total contribution records on file     | 1                    | 8 | \$2,525.00 |
| Total processed contributions          | 1                    | 8 | \$2,525.00 |
| Total records with errors and warnings |                      | 0 | \$0.00     |
| Payroll Deduction Summary              |                      |   |            |
| Payroll deduction date                 | 11/7/2012            |   |            |
| Total processed                        | :                    | 9 | \$525.00   |
| Employer Contribution Summary          |                      |   |            |
| Employer contribution date             | 11/7/2012            |   |            |
| Total processed                        | 9                    | 9 | \$2,000.00 |